#### Welcome!

- Audio for this event is available via ReadyTalk<sup>®</sup> Internet Streaming.
- No telephone line is required.
- Computer speakers or headphones are necessary to listen to streaming audio.
- Limited dial-in lines are available.
   Please send a chat message if needed.
- This event is being recorded.

000

ReadyTalk

#### **Troubleshooting Audio**

- Audio from computer speakers breaking up?
- Audio suddenly stop?
- Click <u>Refresh</u> icon – or – Click F5

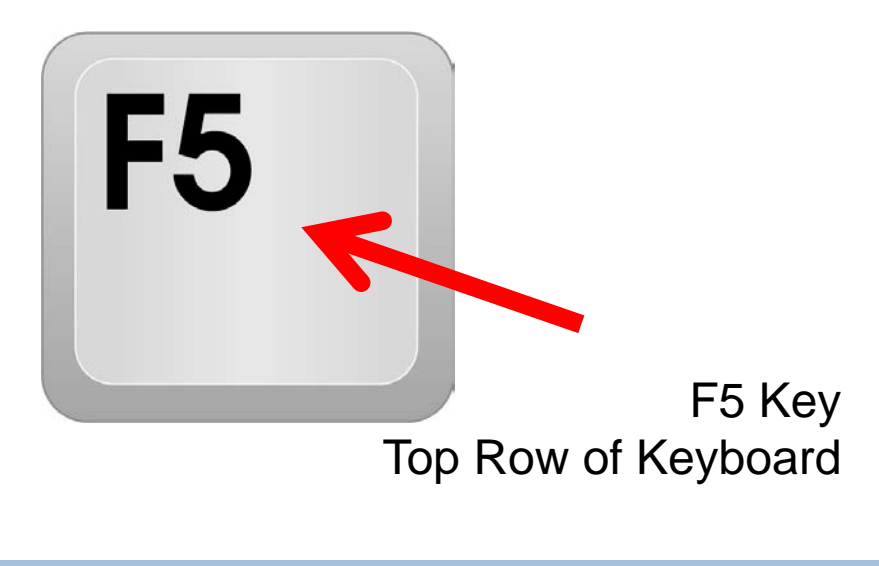

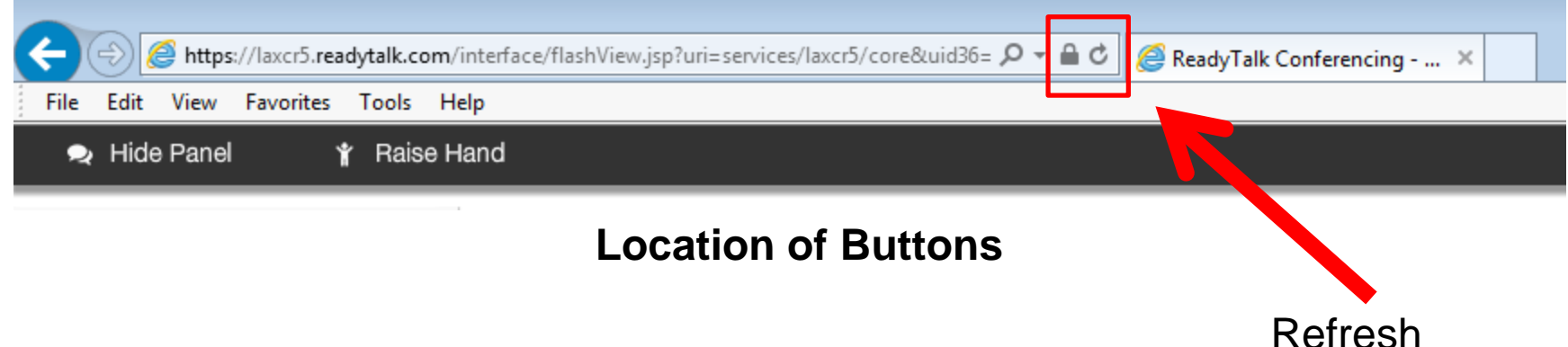

#### **Troubleshooting Echo**

- Hear a bad echo on the call?
- Echo is caused by multiple browsers/tabs open to a single event (multiple audio feeds.)
- Close all but one browser/tab and the echo will clear up.

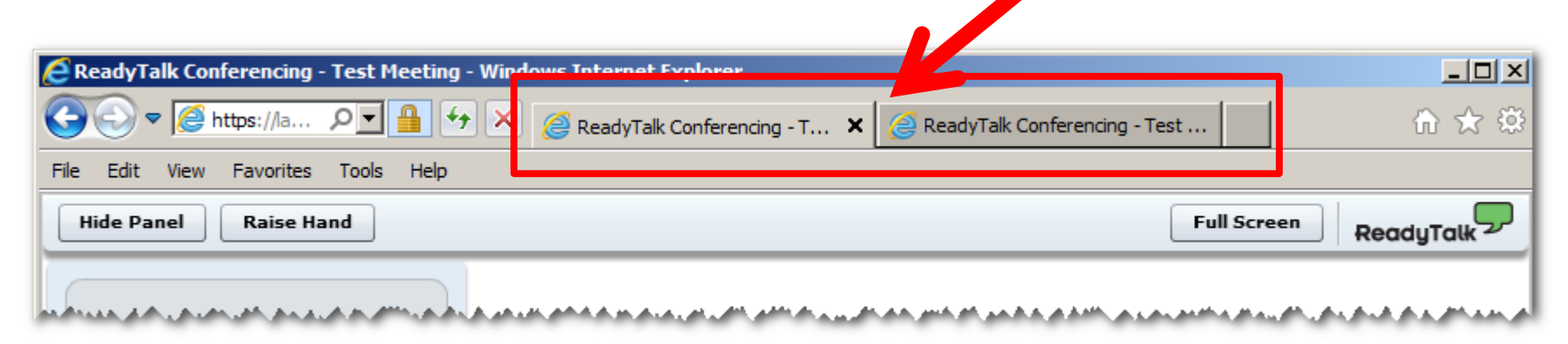

Example of Two Browsers Tabs open in Same Event

### **Submitting Questions**

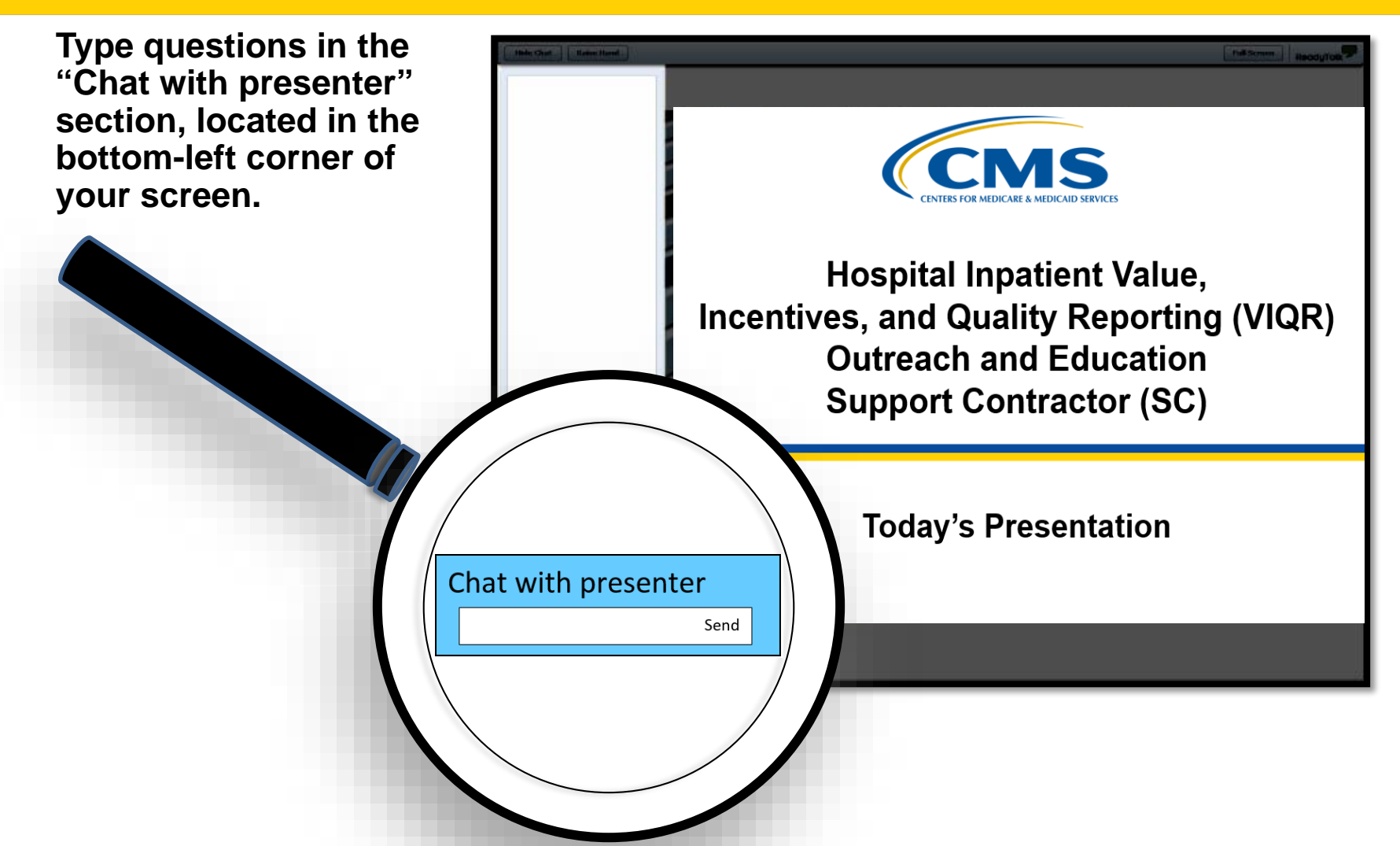

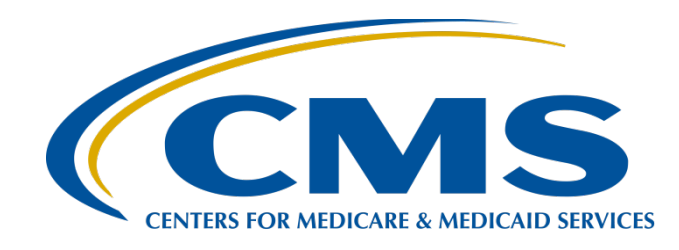

#### PCHQR Program Refresher: Utilizing the Web-Based Data Collection Tool and PCH Report

#### Lisa Vinson, BS, BSN, RN

Program Lead PPS-Exempt Cancer Hospital Quality Reporting (PCHQR) Program Hospital Inpatient Value, Incentives, and Quality Reporting (VIQR) Outreach and Education Support Contractor (SC)

March 22, 2018

#### **Acronyms and Abbreviations**

| CE     | Continuing education                     | N/A    | Not Applicable                 |
|--------|------------------------------------------|--------|--------------------------------|
| CMS    | Centers for Medicare &                   | NHSN   | National Healthcare Safety     |
| ССТ    | Cancer-Specific Treatment                | NOE    | National Quality Forum         |
| 031    | External Room Padiothorapy               |        |                                |
| EBRT   | for Bone Metastases                      | ОСМ    | Oncology Care Measure          |
| ECE    | Extraordinary Circumstances<br>Exception | РСН    | PPS-Exempt Cancer Hospital     |
| FV     | Fiscal Vear                              | рснор  | PPS-Exempt Cancer Hospital     |
|        |                                          | FUNCIN | Quality Reporting              |
| HAI    | Healthcare-associated infection          | Q      | Quarter                        |
|        | Hospital Consumer                        |        |                                |
| HCAHPS | Assessment of Healthcare                 | SC     | Support contractor             |
|        | Providers and Systems                    |        |                                |
| HCP    | Healthcare personnel                     | WBDCT  | Web-based data collection tool |
|        | Health Services Advisory                 |        | Value, Incentives, and         |
| ПЭАС   | Group                                    |        | Quality Reporting              |

#### Purpose

This presentation will provide participants in the PCHQR Program with a comprehensive review of the web-based data collection tool (WBDCT) and the PPS-Exempt Cancer Hospital (PCH) report; both of which are located within the *QualityNet Secure Portal*.

### **Objectives**

Upon completion of this program, participants will be able to:

- Effectively navigate the WBDCT to enter their Cancer-Specific Treatment (CST), Oncology Care Measure (OCM), and External Beam Radiotherapy for Bone Metastases (EBRT) data.
- Review their data to ensure accuracy and completeness.
- Access the PCH report to validate their data.

PCHQR Program Refresher: Utilizing the Web-Based Data Collection Tool and PCH Report

**QualityNet Secure Portal** 

#### Log In to QualityNet Secure Portal

#### **QualityNet Homepage**

| Quality                                                                                                    | Net                                                                                                   | .og in to QualityNet Se<br>.og In                                                                     | ecure Portal (formerly M                                                            | lyQualityNet                                            |                                                                | $\propto$                                                       | Search                                                                                                    |
|----------------------------------------------------------------------------------------------------|----------------------------------------------------------------------------------------------------|----------------------------------------------------------------------------------------------------|-------------------------------------------------------------------------------------|---------------------------------------------------------|----------------------------------------------------------------|-----------------------------------------------------------------|----------------------------------------------------------------------------------------------------|
| Home My Quality                                                                                                    | Home My QualityNet Help                                                                               |                                                                                                    |                                                                                     |                                                         |                                                                |                                                                 |                                                                                                    |
| Hospitals - Hospitals<br>Inpatient Outpatien                                                                                                    | - Physician t Offices                                                                                 | Ambulatory<br>Surgical Centers                                                                        | PPS-Exempt<br>Cancer Hospitals                                                      | ESRD<br>Facilities                                      | Inpatient<br>Psychiatric Facil                                 | ities                                                           | Quality<br>Improvement                                                                                                    |
| QualityNet<br>Registration<br>• Hospitals - Inpatient<br>• Hospitals - Outpatient<br>• Physician Offices<br>• ASCs<br>• Cancer Hospitals<br>• ESRD Facilities<br>• Inpatient Psychiatric<br>Facilities | QualityNet do<br>Due to system m<br>intermittently un<br>affect submission<br>Portal.<br>QualityNet I | wntime March 2-3<br>naintenance, QualityNet.o<br>available from 7 p.m. CT<br>ns to data warehouses ar | org and the QualityNet Se<br>F on March 2, through 7 p<br>nd access to applications | ecure Portal may<br>o.m. CT, on Mar<br>within the Quali | y be<br>ch 3. This will<br>ityNet Secure<br><u>More News »</u> | Log i<br>Secur<br>Login<br>• Dow<br>ID (<br>• Port<br>• Secures | n to QualityNet<br>re Portal<br>vnload Symantec<br>( <i>required</i> for login)<br>tal Resources<br>ure File Transfer<br>ources |

#### **Choose Your** *QualityNet* **Destination**

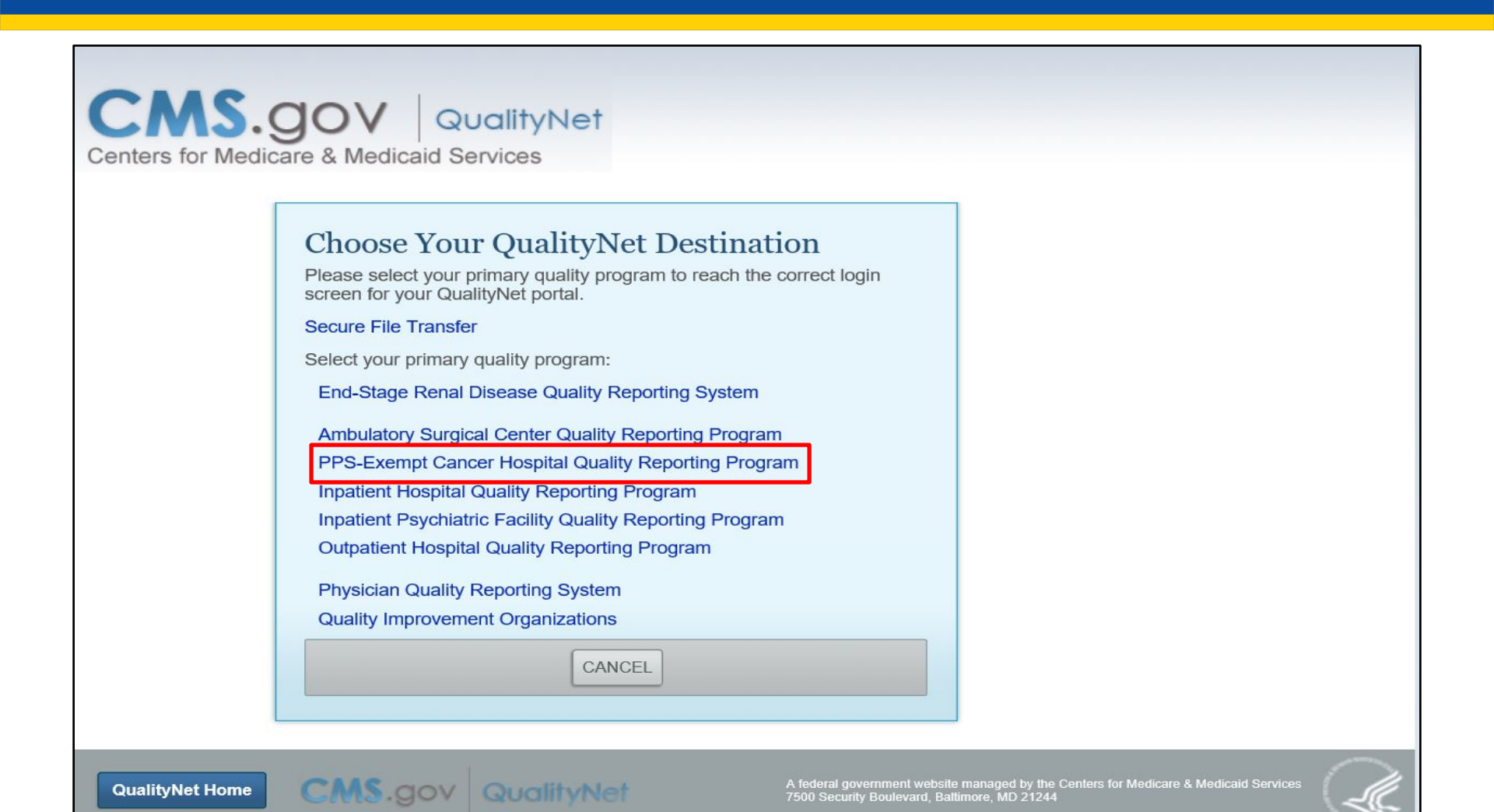

03/22/2018

#### **Required Log In Credentials**

| Log In to QualityNet *Required Field<br>Please enter your CMS User ID and password, followed by<br>your Symantec VIP Security Code, then click Submit. | Help<br>Start/Complete New User<br>Enrollment                |
|----------------------------------------------------------------------------------------------------|--------------------------------------------------------------|
| * User ID * Password                                                                                                    | Forgot your password?<br>Trouble with your Security<br>Code? |
| <br>* Security Code                                                                                                    | Need to register for a<br>QualityNet account?                |
|                                                                                                    | • VIP Access - ×<br>credential ID<br>VSST88252286            |

#### \*\*\*\*WARNING\* \*WARNING\* \*WARNING\*\*\*\*

This warning banner provides privacy and security notices consistent with applicable federal laws, directives, and other federal guidance for accessing this Government system, which includes (1) this computer network, (2) all computers connected to this network, and (3) all devices and storage media attached to this network or to a computer on this network.

This system is provided for Government-authorized use only.

Unauthorized or improper use of this system is prohibited and may result in disciplinary action and/or civil and criminal penalties.

Personal use of social media and networking sites on this system is limited as to not interfere with official work duties and is subject to monitoring.

By using this system, you understand and consent to the following: The Government may monitor, record, and audit your system usage, including usage of personal devices and email systems for official duties or to conduct HHS business. Therefore, you have no reasonable expectation of privacy regarding any communication or data transiting or stored on this system. At any time, and for any lawful Government purpose, the government may monitor, intercept, and search and seize any communication or data transiting or stored on this system.

Any communication or data transiting or stored on this system may be disclosed or used for any lawful Government purpose.

#### \*\*\*\*WARNING\* \*WARNING\* \*WARNING\*\*\*\*

I accept the above Terms and Conditions.

Accept

03/22/2018

I Decline

### **Choose Your Quality Program**

| ome 🕶                                                                                                    | Quality Programs                                                                                                    | My Reports -                                                                                                    | Help 🗸      |                                                       |
|----------------------------------------------------------------------------------------------------|----------------------------------------------------------------------------------------------------|----------------------------------------------------------------------------------------------------|-------------|-------------------------------------------------------|
| ne>                                                                                                    | Hospital Quality Repor                                                                                                    | ting: IQR, OQR, ASCQR, IPFC                                                                                                    | R, PCHQR    | 1                                                     |
| Welcome                                                                                                    | Physician Quality Rep                                                                                                    | orting System                                                                                                    |             |                                                       |
|                                                                                                    | End Stage Renal Dise                                                                                                    | ase Quality Reporting System                                                                                                    |             |                                                       |
| QualityNot Soon                                                                                                    | Quality Improvement (                                                                                                    | Organizations                                                                                                    |             | dissid Capitas (OMC) Ovalitat                         |
| provides healthcare g                                                                                                    | QMARS - Quality Man                                                                                                    | agement and Review System                                                                                                    |             | applications for use by healthca                      |
| To Request Access t                                                                                                    | a a specific report and                                                                                                    | lities, and data vendors.                                                                                                    | ee Instruc  | tions                                                 |
| To Request Access to<br>If you need further as<br>Desk                                                                                                    | o a specific report and                                                                                                    | lities, and data vendors.<br>/or application select Acc                                                                         | ess Instruc | tions<br>ettings contact the QualityNet He            |
| To Request Access to<br>If you need further as<br>Desk                                                                                                    | o a specific report and                                                                                                    | inties, and data vendors.<br>/or application select <b>Acc</b>                                                                  | ess Instruc | tions<br>ettings contact the QualityNet He            |
| To Request Access to If you need further as Desk                                                                                                    | o a specific report and                                                                                                    | inties, and data vendors.<br>/or application select <b>Acc</b>                                                                  | ess Instruc | tions<br>ettings contact the QualityNet He            |
| To Request Access to<br>If you need further as<br>Desk                                                                                                    | o a specific report and<br>ssistance or have ques                                                                                                | ve or links below:                                                                                                    | ess Instruc | ettions<br>ettings contact the <b>QualityNet He</b> l |
| To Request Access to<br>If you need further as<br>Desk<br>Quality Programs<br>To access your prog<br>Hospital Quality Reportin                                                        | o a specific report and<br>ssistance or have ques<br>ram use the menu abo<br>g: IQR, OQR, ASCQR, IPF                                             | Intes, and data vendors.<br>/or application select <b>Acc</b><br>stions concerning your acc<br>ve or links below:<br>QR, PCHQR  | ess Instruc | ettings contact the QualityNet He                     |
| To Request Access to<br>If you need further as<br>Desk<br>Quality Programs<br>To access your prog<br>Hospital Quality Reportin<br>Physician Quality Report<br>End Stage Renal Disease | o a specific report and<br>ssistance or have ques<br>ram use the menu abo<br>g: IQR, OQR, ASCQR, IPF<br>ing System<br>e Quality Reporting System | Inties, and data vendors.<br>/or application select <b>Acc</b><br>stions concerning your acc<br>ve or links below:<br>QR, PCHQR | ess Instruc | ettions<br>ettings contact the QualityNet He          |

#### Manage Measures

| CMS<br>.gov           | QualityNet                                                                          |                         |                                                                                        |
|-----------------------|-------------------------------------------------------------------------------------|-------------------------|----------------------------------------------------------------------------------------|
| Home                  | - Quality Programs -                                                                | My Reports 👻            | Help +                                                                                 |
| Home>Qu<br>Qualit     | iality Programs>Hospital Quality Reporting: IQR, OG<br>y Reporting System: My Tasks | QR, ASCQR, IPFQR, PCHQR |                                                                                        |
| Hospita<br>View / Edi | I Reporting Inpatient / Outpatient<br>t Population and Sampling                     |                         | Manage Measures<br>View/Edit Structural/Web-Based Measures/Data Acknowledgement (DACA) |

PCHQR Program Refresher: Utilizing the Web-Based Data Collection Tool and PCH Report

#### **Web-Based Data Collection Tool**

#### **Select a Program**

#### CMS QualityNet

Home - Quality Programs - My Reports - Help -

Home>Quality Programs>Hospital Quality Reporting: IQR, OQR, ASCQR, IPFQR, PCHQR>Manage Measures>View/Edit Structural/Web-Based Measures/Data Acknowledgement (DACA)

#### Start Structural/Web-Based Measures

View/Edit Structural/Web-Based Measures/Data Acknowledgement (DACA)

A structural measure reflects the environment in which providers care for patients. Structural measures assess characteristics linked to the capacity of the provider to deliver quality healthcare. CMS believes requesting structural measures information will encourage facilities to increase the use of tools, ultimately improving the quality of care provided to Medicare beneficiaries.

Web-Based measures assess characteristics linked to the capacity of the provider to deliver quality healthcare. CMS believes reporting Web-Based measures information will encourage facilities to improve the quality of care provided to all patients.

Meaningful Use (MU) is a CMS Medicare and Medicaid program that awards incentives for using Certified Electronic Health Record Technology (CEHRTs) to improve patient care. To achieve Meaningful Use and avoid penalties, providers must follow a set of criteria that serves as a roadmap for effectively using an EHR.

#### Select a Program

Inpatient Structural Measures/DACA

Inpatient Web-Based Measures

Inpatient Psychiatric Facilities Web-Based Measures/DACA

PPS Exempt Cancer Hospitals Web-Based Measures

**PPS Exempt Cancer Hospitals DACA** 

#### **Select a Fiscal Year**

| CMS<br>.gov                               | QualityNet                                                                                                    |                         |                           |                               |                                            |
|-------------------------------------------|----------------------------------------------------------------------------------------------------|-------------------------|---------------------------|-------------------------------|--------------------------------------------|
| Home                                      | Quality Programs                                                                                                    | • My Reports •          | Help 🗸                    |                               |                                            |
| Home>Qu                                   | ality Programs>Hospital Quality Reporting:                                                                                                    | IQR, OQR, ASCQR, IPFQR, | PCHQR>Manage Measur       | es>View/Edit Structural/Web-B | Based Measures/Data Acknowledgement (DACA) |
| Start                                     | Structural/Web-Based Meas                                                                                                    | ıres                    |                           |                               |                                            |
| PPS E                                     | Exempt Cancer Hospitals We                                                                                                    | -Based Measures         |                           |                               |                                            |
| We<br>chi<br>he<br>We<br>wil<br>the<br>pa | eb-Based measures assess<br>aracteristics linked to the capacity<br>the provider to deliver quality<br>althcare. CMS believes reporting<br>eb-Based measures information<br>I encourage facilities to improve<br>e quality of care provided to all<br>tients. | * Fiscal Year: Yea      | ase select a Fiscal<br>ar |                               |                                            |

### Determining the Correct Fiscal Year

#### PCHQR Program WBDCT Guideline by Due Date

| Due Date   | Measure                                                                | Fiscal Year | Time Period                          |
|------------|------------------------------------------------------------------------|-------------|--------------------------------------|
| 02/15/2018 | Colon Cancer (NQF #0223)/<br>Breast Cancer (NQF #0559)                 | 2018        | <b>Q2 2017</b><br>(4/1/17–6/30/17)   |
| -          | Adjuvant Hormonal Therapy<br>(NQF #0220)                               | 2017        | <b>Q4 2016</b><br>(10/1/16–12/31/16) |
| 05/15/2018 | Colon Cancer (NQF #0223)/<br>Breast Cancer (NQF #0559)                 | 2018        | <b>Q3 2017</b><br>(7/1/17–9/30/17)   |
|            | Adjuvant Hormonal Therapy<br>(NQF #0220)                               | 2018        | <b>Q1 2017</b><br>(1/1/17–3/31/17)   |
|            | Colon Cancer (NQF #0223)/<br>Breast Cancer (NQF #0559)                 | 2018        | <b>Q4 2017</b><br>(10/1/17–12/31/17) |
| 08/15/2018 | Adjuvant Hormonal Therapy<br>(NQF #0220)                               | 2018        | <b>Q2 2017</b><br>(4/1/17–6/30/17)   |
|            | OCMs and EBRT<br>(NQF #0382, #0383, #0384,<br>#0389, #0390, and #1822) | 2019        | <b>CY 2017</b><br>(1/1/17–12/31/17)  |
| 11/15/2018 | Adjuvant Hormonal Therapy<br>(NQF #0220)                               | 2018        | <b>Q3 2017</b><br>(7/1/17–9/30/17)   |

#### Entering Q3 2017 Colon and Breast Data

| e - Quality Program                                                        | ns - My Reports -                 | Help 👻                                                            |                               |
|----------------------------------------------------------------------------|-----------------------------------|-------------------------------------------------------------------|-------------------------------|
| Quality Programs>Hospital Quality Reportin                                 | g: IQR, OQR, ASCQR, IPFQR, PCHQR  | >Manage Measures>View/Edit Structural/Web-Based N                 | Vleasures/Data Acknowledgemer |
| t Structural/Web-Based Mea                                                 | asures                            |                                                                   |                               |
| Exempt Cancer Hospitals W                                                  | eb-Based Measures                 |                                                                   |                               |
|                                                                            |                                   |                                                                   |                               |
|                                                                            |                                   |                                                                   |                               |
|                                                                            | Web-Based Measures                | FY 2018                                                           |                               |
|                                                                            | Out the Annual Description Des    |                                                                   |                               |
|                                                                            | Select a reporting period to view | riod Selection<br>or manage measure data at the quarter or annual | l level.                      |
|                                                                            |                                   |                                                                   |                               |
|                                                                            |                                   |                                                                   |                               |
|                                                                            | Submission Period                 | With Respect to Reporting Period                                  | Action                        |
| Neb Based measures assess                                                  | Varies By Measure                 | January 1, 2017 - March 31, 2017                                  | Select Qtr - 1                |
| characteristics linked to the capacity                                     | Varies By Measure                 | April 1, 2017 - June 30, 2017                                     | Select Qtr - 2                |
| healthcare. CMS believes reporting<br>Web-Based measures information       | Varies By Measure                 | July 1, 2017 - September 30, 2017                                 | Select Qtr - 3                |
| vill encourage facilities to improve<br>he quality of care provided to all | Varies By Measure                 | October 1, 2017 - December 31, 2017                               | Select Qtr - 4                |
| patients.                                                                  | 07/01/2017 - 08/15/2017           | January 1, 2016 - December 31, 2016                               | Select Annual                 |
|                                                                            |                                   |                                                                   |                               |
|                                                                            |                                   |                                                                   |                               |
|                                                                            |                                   |                                                                   |                               |
|                                                                            |                                   |                                                                   |                               |
|                                                                            |                                   |                                                                   |                               |
|                                                                            |                                   |                                                                   |                               |

### Entering Q3 2017 Colon and Breast Data (Continued)

| MS<br>gov QualityNet                                   |                                                                                                    |                                                                                                    |                                                                                          |  |
|--------------------------------------------------------|----------------------------------------------------------------------------------------------------|----------------------------------------------------------------------------------------------------|------------------------------------------------------------------------------------------|--|
| Home - Quality Programs -                              | My Reports - Help -                                                                                   |                                                                                                    |                                                                                          |  |
| me>Quality Programs>Hospital Quality Reporting: IQR, O | 2R, ASCQR, IPFQR, PCHQR>Manage Measures>\                                                             | /iew/Edit Structural/Web-Based Measures/Data A                                                                                                    | cknowledgement (DACA)                                                                    |  |
| Structural/web-Based Measures                          | 1.2.6                                                                                                 |                                                                                                    |                                                                                          |  |
| PS Exempt Cancer Hospitals Web-Bas                     | ed Measures                                                                                           |                                                                                                    |                                                                                          |  |
| Submission Daried                                      | With Despect to Deporting Period                                                                      | 1                                                                                                    |                                                                                          |  |
| 4/01/2018 - 05/15/2018                                 | 07/01/2017 - 09/30/2017                                                                               |                                                                                                    |                                                                                          |  |
|                                                        |                                                                                                    | •                                                                                                    |                                                                                          |  |
| /eb-Based Measures   FY 2018                           |                                                                                                    |                                                                                                    |                                                                                          |  |
|                                                        |                                                                                                    |                                                                                                    |                                                                                          |  |
| Provider ID                                            | NQF #0223                                                                                             | NQF #0559                                                                                                    | NQF #0220                                                                                |  |
| 999999                                                 | Available                                                                                             | Available                                                                                                    | Not Available                                                                            |  |
| <                                                      | Please note - The<br>• "Available" n<br>• "Not Availab<br>• "Completed"<br>• If data s<br>• If data s | "Status" will vary:<br>means the data submission period<br>ole" means the data submission p<br>" appears after data have been su<br>submission period is still open, dat<br>submission period is closed, data o | d is open.<br>eriod is not open.<br>Ibmitted.<br>a can be edited.<br>can only be viewed. |  |
|                                                        |                                                                                                    |                                                                                                    |                                                                                          |  |
|                                                        | Back Payment Year                                                                                     | Selection                                                                                                    |                                                                                          |  |

#### **Colon Data Entry Screen**

| C                                                             | MS QualityN                     | let                                |                            |                  |                                             |                                 |                                                  |                                         |            |
|---------------------------------------------------------------|---------------------------------|------------------------------------|----------------------------|------------------|---------------------------------------------|---------------------------------|--------------------------------------------------|-----------------------------------------|------------|
| -                                                             | Home -                          | Quality Programs -                 | My Reports +               | Help 🗸           |                                             |                                 |                                                  |                                         |            |
| Ho                                                            | ome>Quality Programs>H          | lospital Quality Reporting: IQR, ( | DQR, ASCQR, IPFQR, PCH     | QR>Manage Meas   | sures>View/Edit Structural/Web-Based Measur | res/Data Acknowledgem           | ent (DACA)                                       |                                         |            |
| _                                                             | Start Structural/               | Web-Based Measures                 | 3                          |                  |                                             |                                 |                                                  |                                         |            |
| Η                                                             | PPS Exempt Can                  | cer Hospitals Web-Ba               | used Measures              |                  |                                             |                                 |                                                  |                                         |            |
| P                                                             | Provider<br>PPS-Exempt Cancer H | Hospital                           |                            | CCN<br>999999    | Submission Period<br>04/01/2018 - 05/15/18  | With Respect to<br>07/01/2017 - | o Reporting Period<br>09/30/2017                 |                                         |            |
| N.                                                            | Web-Based Meas                  | ures   FY 2018 * Requi             | red field                  |                  |                                             |                                 |                                                  |                                         |            |
| If                                                            | f no data for measures,         | please enter zero. Do not lea      | ve any entry fields blank. |                  |                                             |                                 |                                                  |                                         |            |
| NQF #0223: Adjuvant<br>Numerator<br>* Please enter the number | Top                             | portion o                          | f screen                   | sid") for NQF #0 | Bottom p                                    | portion                         | Of SCre                                          | een                                     |            |
| Denominator Please enter the number                           | 4<br>of patients identified     | as eligible for the denomir        | nator for NQF #0223 in th  | ne Rapid Quality | y Reporting System for the data reportin    | ng period.                      | Addition <ul> <li>Calcu</li> <li>Subm</li> </ul> | al options:<br>late button<br>it button |            |
| Results<br>Percentage of patients u                           | under the age of 80             | with AJCC III (lymph no            | de positive) colon ca      | ncer for whom    | adjuvant chemotherapy is conside            | ered or administere             | ed within 4 months                               | s (120 days) of diagnos                 | is. 100.0% |
|                                                               |                                 |                                    |                            |                  |                                             |                                 |                                                  |                                         |            |
|                                                               |                                 |                                    |                            | Return to Sun    | nmary Print                                 |                                 |                                                  |                                         |            |

#### Entering Q1 2017 Hormone Data

| ome - Quality Progra                                                         | ms - My Reports -                 | Help +                                             |                                  |
|------------------------------------------------------------------------------|-----------------------------------|----------------------------------------------------|----------------------------------|
| e>Quality Programs>Hospital Quality Report                                   | ng: IQR, OQR, ASCQR, IPFQR, PCHQF | X>Manage Measures>View/Edit Structural/Web-Based M | /leasures/Data Acknowledgement ( |
| art Structural/Web-Based Me                                                  | easures                           |                                                    |                                  |
| S Exempt Cancer Hospitals W                                                  | Veb-Based Measures                |                                                    |                                  |
|                                                                              |                                   |                                                    |                                  |
|                                                                              |                                   |                                                    |                                  |
|                                                                              | Web-Based Measures                | FY 2018                                            |                                  |
|                                                                              | Overtee Annual Departing De       | riad Selection                                     |                                  |
|                                                                              | Select a reporting period to view | v or manage measure data at the quarter or annual  | level.                           |
|                                                                              |                                   |                                                    |                                  |
|                                                                              |                                   |                                                    |                                  |
|                                                                              | Submission Period                 | With Respect to Reporting Period                   | Action                           |
| Web-Based measures assess                                                    | /aries By Measure                 | January 1, 2017 - March 31, 2017                   | Select Qtr - 1                   |
| characteristics linked to the capacity<br>of the provider to deliver quality | Varies By Measure                 | April 1, 2017 - June 30, 2017                      | Select Qtr - 2                   |
| healthcare. CMS believes reporting<br>Web-Based measures information         | Varies By Measure                 | July 1, 2017 - September 30, 2017                  | Select Qtr - 3                   |
| will encourage facilities to improve<br>the quality of care provided to all  | Varies By Measure                 | October 1, 2017 - December 31, 2017                | Select Qtr - 4                   |
| patients.                                                                    | 07/01/2017 - 08/15/2017           | January 1, 2016 - December 31, 2016                | Select Annual                    |
|                                                                              |                                   | 1                                                  |                                  |
|                                                                              | _                                 |                                                    |                                  |
|                                                                              |                                   |                                                    |                                  |
|                                                                              |                                   |                                                    |                                  |
|                                                                              |                                   |                                                    |                                  |
|                                                                              | 1                                 |                                                    |                                  |
|                                                                              |                                   |                                                    |                                  |
|                                                                              |                                   |                                                    |                                  |

### Entering Q1 2017 Hormone Data (Continued)

| AAS OLUTION                                        | 1-4                                |                       |                         |                                           |                        |
|----------------------------------------------------|------------------------------------|-----------------------|-------------------------|-------------------------------------------|------------------------|
| gov QualityN                                       | let                                |                       |                         |                                           |                        |
| Home +                                             | Quality Programs +                 | My Reports +          | Help +                  |                                           |                        |
| ome>Quality Programs>H                             | lospital Quality Reporting: IQR, C | QR, ASCQR, IPFQR, PCH | QR>Manage Measures>Viev | //Edit Structural/Web-Based Measures/Data | Acknowledgement (DACA) |
| Start Structural/                                  | Web-Based Measures                 |                       |                         |                                           |                        |
| PPS Exempt Can                                     | cer Hospitals Web-Ba               | sed Measures          |                         |                                           |                        |
|                                                    |                                    |                       |                         |                                           |                        |
| Submission Period With Respect to Reporting Period |                                    |                       |                         |                                           |                        |
| Varies by Measure                                  |                                    | 01/01/2017 -          | 03/31/2017              |                                           |                        |
|                                                    |                                    |                       |                         |                                           |                        |
| Web-Based Measu                                    | ures   EV 2019                     |                       |                         |                                           |                        |
| Nep-Daseu Meas                                     | ules   FT 2016                     |                       |                         |                                           |                        |
| Pr                                                 | avidar ID                          | NOE #                 | 1000                    | NOE #0559                                 | NOE #0220              |
| FI                                                 |                                    |                       |                         | NQF #0559                                 | NGF #0220              |
|                                                    | 999999                             | Comple                | eted                    | Completed                                 | Available              |
|                                                    |                                    |                       |                         |                                           |                        |
|                                                    |                                    |                       |                         |                                           |                        |
|                                                    |                                    |                       |                         |                                           |                        |
|                                                    |                                    |                       |                         |                                           |                        |
|                                                    |                                    |                       |                         |                                           |                        |
|                                                    |                                    |                       |                         |                                           |                        |
|                                                    |                                    |                       |                         |                                           |                        |
|                                                    |                                    |                       |                         |                                           |                        |
| <                                                  |                                    |                       |                         |                                           |                        |
|                                                    |                                    |                       |                         |                                           |                        |
|                                                    |                                    |                       |                         |                                           |                        |
|                                                    |                                    | Bac                   | k Payment Year Sel      | ection                                    |                        |
|                                                    |                                    |                       |                         |                                           |                        |

#### **Hormone Data Entry Screen**

|                                                                                                | CMS QualityNet                                                                                                    |                                       |       |
|------------------------------------------------------------------------------------------------|----------------------------------------------------------------------------------------------------|---------------------------------------|-------|
|                                                                                                | Home - Quality Programs - My Reports - Help -                                                                                                    |                                       |       |
|                                                                                                | Home>Quality Programs>Hospital Quality Reporting: IQR, OQR, ASCOR, IPFQR, PCHQR>Manage Measures>View/Edit Structural/Web-Based Measures/Data Acknowledgement (DACA)                                                                          |                                       |       |
|                                                                                                | Start Structural/Web-Based Measures                                                                                                    |                                       |       |
|                                                                                                | PPS Exempt Cancer Hospitals Web-Based Measures                                                                                                    |                                       |       |
|                                                                                                | Provider         CCN         Submission Period         With Respect to Reporting Period           PPS-Exempt Cancer Hospital         999999         04/01/2018 - 05/15/2018         01/01/2017 - 03/31/2017                                  |                                       |       |
|                                                                                                | Web-Based Measures   FY 2018 * Required field                                                                                                    |                                       |       |
|                                                                                                | If no data for measures, please enter zero. Do not leave any entry fields blank.                                                                                                    |                                       |       |
|                                                                                                |                                                                                                    |                                       |       |
|                                                                                                | Top portion of screen Bottom portion of screen                                                                                                    | ו                                     |       |
| NQF #0220: Adjuvant Hormonal Therapy                                                           |                                                                                                    |                                       |       |
| Numerator                                                                                      |                                                                                                    |                                       |       |
| * Please enter the number of patients identified as 64                                         | concordant (measure_status = "comp" or "consid") for NQF #0220 in the Rapid Quality Reporting System for the data reporting p                                                                                                    | period.                               |       |
|                                                                                                | A                                                                                                    | dditional options:                    |       |
| Denominator                                                                                    | •                                                                                                    | Calculate button                      |       |
| <ul> <li>Please enter the number of patients identified as</li> <li>67</li> </ul>              | eligible for the denominator for NQF #0220 in the Rapid Quality Reporting System for the data reporting period.                                                                                                    | Submit button                         |       |
| Results                                                                                        |                                                                                                    |                                       |       |
| Percentage of female patients, age >18 at dia<br>estrogen receptor positive recommended for ta | nosis, who have their first diagnosis of breast cancer (epithelial malignancy), at AJCC stage T1cN0M0, IB to III, wh<br>imoxifen or third generation aromatase inhibitor (considered or administered) within 1 year (365 days) of diagnosis. | nose primary tumor is progesterone or | 95.5% |
|                                                                                                |                                                                                                    |                                       |       |
|                                                                                                |                                                                                                    |                                       |       |
|                                                                                                | Return to Summary Print                                                                                                    |                                       |       |

### **Entering OCM and EBRT Data**

| Due Date                                                                                                    | Measure                                  |                                                                                                    | Fiscal Year                                                                                                    | Time Perio                                                                                      | d    |
|----------------------------------------------------------------------------------------------------|------------------------------------------|----------------------------------------------------------------------------------------------------|----------------------------------------------------------------------------------------------------|-------------------------------------------------------------------------------------------------|------|
| Colon Ca<br>Breast Ca                                                                                                    |                                          | ancer (NQF #0223)<br>Cancer (NQF #0559                                                                                           | / 2018                                                                                                    | <b>Q4 2017</b><br>(10/1/17–12/31                                                                | /17) |
| 08/15/2018                                                                                                    | Adjuvant Hormonal Therapy<br>(NQF #0220) |                                                                                                    | <b>y</b> 2018                                                                                                    | <b>Q2 2017</b><br>(4/1/17–6/30/17)                                                              |      |
| -                                                                                                    | OC<br>(NQF #0<br>#0389,                  | Ms and EBRT<br>)382, #0383, #0384,<br>#0390, and #1822)                                                                          | , 2019                                                                                                    | <b>CY 2017</b><br>(1/1/17–12/31/                                                                | (17) |
|                                                                                                    |                                          | Web-Based Measures   FY 2<br>Quarter-Annual Reporting Period S<br>Select a reporting period to view or ma                        | 2019<br>election<br>anage measure data at the quarter or annua                                                                                                    | l level.                                                                                        |      |
| Web-Based measures assess<br>characteristics linked to the capacity<br>of the provider to deliver quality<br>healthcare. CMS believes reporting<br>Web-Based measures information<br>will encourage facilities to improve<br>the quality of care provided to all<br>patients. |                                          | Submission Period<br>Varies By Measure<br>Varies By Measure<br>Varies By Measure<br>Varies By Measure<br>07/01/2018 - 08/15/2018 | With Respect to Reporting Period           January 1, 2017 - March 31, 2017           April 1, 2017 - June 30, 2017           July 1, 2017 - September 30, 2017           October 1, 2017 - December 31, 2017           January 1, 2017 - December 31, 2017 | Action<br>Select Qtr - 1<br>Select Qtr - 2<br>Select Qtr - 3<br>Select Qtr - 4<br>Select Annual |      |
|                                                                                                    |                                          |                                                                                                    | Back                                                                                                    |                                                                                                 |      |

## **Entering OCM and EBRT Data**

| NS<br>ov QualityN                         | let                       |                       |                   |                     |                       |                      |                      |
|-------------------------------------------|---------------------------|-----------------------|-------------------|---------------------|-----------------------|----------------------|----------------------|
| ome 🗸                                     | Quality Program           | ns 🔹 My Rej           | ports +           | Help 🕶              |                       |                      |                      |
| ne>Quality Programs>F                     | lospital Quality Reportir | ig: IQR, OQR, ASCQI   | R, IPFQR, PCHQR>M | anage Measures>Vie  | w/Edit Structural/Web | -Based Measures/Data | Acknowledgement (DAC |
| tart Structural/                          | Web-Based Me              | asures                |                   |                     |                       |                      |                      |
| PS Exempt Can                             | cer Hospitals W           | eb-Based Mea          | asures            |                     |                       |                      |                      |
|                                           | _                         |                       |                   |                     |                       |                      |                      |
| ubmission Period<br>7/01/2018 - 08/15/201 | 18                        |                       | With Respe        | ct to Reporting Per | riod                  |                      |                      |
| .,01,2010 00,13,201                       |                           |                       | 01,01/2           |                     |                       |                      |                      |
|                                           |                           |                       |                   |                     |                       |                      |                      |
| eb-Based Meas                             | ures   FY 2018            |                       |                   |                     |                       |                      |                      |
|                                           |                           | and the factor of the |                   | and a second        |                       |                      |                      |
| Provider ID                               | NQF #1822                 | NQF #0382             | NQF #0383         | NQF #0384           | NQF #0389             | NQF #0390            |                      |
| 999999                                    | Available                 | Available             | Available         | Available           | Available             | Available            |                      |
|                                           |                           |                       |                   |                     |                       |                      |                      |
|                                           |                           |                       |                   |                     |                       |                      |                      |
|                                           |                           |                       |                   |                     |                       |                      |                      |
|                                           |                           |                       |                   |                     |                       |                      |                      |
|                                           |                           |                       |                   |                     |                       |                      |                      |
|                                           |                           |                       |                   |                     |                       |                      |                      |
|                                           |                           |                       |                   |                     |                       |                      |                      |
|                                           |                           |                       |                   |                     |                       |                      |                      |
|                                           |                           |                       |                   |                     |                       |                      |                      |
| <                                         |                           |                       |                   |                     |                       | >                    |                      |
| <                                         |                           |                       |                   |                     |                       | >                    |                      |
| <                                         |                           |                       |                   |                     |                       | >                    |                      |

#### **EBRT Data Entry Screen**

| CMS<br>.gov Quality              | Net                                 |                           |                    |                                         |                                  |
|----------------------------------|-------------------------------------|---------------------------|--------------------|-----------------------------------------|----------------------------------|
| Home +                           | Quality Programs +                  | My Reports +              | Help +             |                                         |                                  |
| Home>Quality Programs            | >Hospital Quality Reporting: IQR, C | QR, ASCQR, IPFQR, PC      | HQR>Manage Measure | es>View/Edit Structural/Web-Based Measu | ures/Data Acknowledgement (DACA) |
| Start Structura                  | al/Web-Based Measures               |                           |                    |                                         |                                  |
| PPS Exempt Ca                    | ncer Hospitals Web-Ba               | sed Measures              |                    |                                         |                                  |
|                                  |                                     |                           |                    |                                         |                                  |
| Provider<br>PPS-Exempt Cancer Ho | ospital                             |                           | CCN                | Submission Period                       | With Respect to Reporting Period |
| Web-Based Mea                    | asures   FY 2019 * Requir           | ed field                  | 333333             | 07/01/2010 - 00/13/2010                 |                                  |
| If no data for measure           | es, please enter zero. Do not leav  | ve any entry fields blank | <b>c</b> .         |                                         |                                  |
| NQF                              | #1822: External Bear                | n Radiotherapy            | / for Bone Met     | astases                                 |                                  |

### What is Sampling and How is it Beneficial?

- Sampling is the process of selecting a representative part of a population to estimate a hospital's performance, without collecting data for its entire population.
- By sampling, a hospital can effectively and efficiently measure its performance.
- Data collection burden is reduced since data are not collected for the entire population.

# Sampling Requirements for the PCHQR Program

- PCHs are <u>not</u> required to sample their data.
  - If sampling offers minimal benefit,
     PCHs may choose to use all cases.
- PCHs may chose to oversample their data.
  - Sample sizes provided reflect the <u>minimum</u> required.

# **Population and Sampling Tips**

- If you select "Not Sampled" for Sampling Frequency, your Initial Patient Population, sample size, and denominator should all be equal for NQF #0382, #0383, #0384, and #1822.
  - This may not be true for NQF #0389 and #0390 (prostate measures) due to numerator (post-denominator) exclusions.
- If your Initial Patient Population is ≤ 10, sampling is not allowed, and you should select "Not Sampled" for Sampling Frequency.

| Average Quarterly Initial Population<br>Size "N" | Minimum Required Sample<br>Size "N"                           |
|--------------------------------------------------|---------------------------------------------------------------|
| >125                                             | 25 cases                                                      |
| 51–125                                           | 20 percent of the Initial Patient Population                  |
| 10–50                                            | 10 cases                                                      |
| <10                                              | No sampling; 100 percent of the Initial Patient<br>Population |

# Population and Sampling Questions

For each quarter, you must answer the following questions:

- What was your hospital's sampling frequency?
  - Quarterly = sampled
  - Not Sampled = not sampled
  - N/A Submission Not Required = No eligible population
- What was the Initial Patient Population?
- What was the sample size?

**Note:** If you do not have any eligible patients, be sure to enter a population, sample, denominator, and numerator of "0" to denote that you submitted your results.

#### **EBRT Data Entry Screen**

#### Population, Sampling, Numerator, and Denominator

| opulation                                                                                                    |                                                                                                    |                                                                                                    |                                                                                                    |                                                                                                    |                                                                                                    |                                                                                                    |               |
|----------------------------------------------------------------------------------------------------|----------------------------------------------------------------------------------------------------|----------------------------------------------------------------------------------------------------|----------------------------------------------------------------------------------------------------|----------------------------------------------------------------------------------------------------|----------------------------------------------------------------------------------------------------|----------------------------------------------------------------------------------------------------|---------------|
| What was your hos                                                                                                    | pital's sampling frequency?                                                                                                    |                                                                                                    |                                                                                                    |                                                                                                    |                                                                                                    |                                                                                                    |               |
|                                                                                                    | Quarter 1                                                                                                    | Quarter 2                                                                                                    | Quarter 3                                                                                                    | Quarter 4                                                                                                    |                                                                                                    |                                                                                                    |               |
|                                                                                                    | Quarterty     Not Sampled     N/A - Submission     not required                                                                                                    | Quarterly     Not Sampled     N/A - Submission     not required                                                                                                    | Quarterly     Not Sampled     N/A - Submission     not required                                                       | Quarterly     Not Sampled     N/A - Submission     not required                                                                                                    |                                                                                                    |                                                                                                    |               |
| What was your hos                                                                                                    | pital's quarterly Initial Patient I                                                                                                    | opulation?                                                                                                    |                                                                                                    |                                                                                                    |                                                                                                    |                                                                                                    |               |
|                                                                                                    | Quarter 1                                                                                                    | Quarter 2                                                                                                    | Quarter 3                                                                                                    | Quarter 4                                                                                                    | Total                                                                                                    |                                                                                                    |               |
|                                                                                                    | 125                                                                                                    | 35                                                                                                    | 0                                                                                                    | 70                                                                                                    | 230                                                                                                    |                                                                                                    |               |
| What was your hose                                                                                                    | pital's quarterly Sample Size?                                                                                                    |                                                                                                    |                                                                                                    |                                                                                                    |                                                                                                    |                                                                                                    |               |
|                                                                                                    | Quarter 1                                                                                                    | Quarter 2                                                                                                    | Quarter 3                                                                                                    | Quarter 4                                                                                                    | Total                                                                                                    |                                                                                                    |               |
|                                                                                                    | 25                                                                                                    | 25                                                                                                    |                                                                                                    | 14                                                                                                    | 74                                                                                                    |                                                                                                    |               |
| umerator                                                                                                    | <u></u>                                                                                                    |                                                                                                    |                                                                                                    |                                                                                                    |                                                                                                    |                                                                                                    |               |
| umerator<br>Please enter the nu                                                                                              | mber of all patients, regardles<br>Quarter 1                                                                                                    | s of age, with painful bone<br>Quarter 2                                                                                                    | metastases, and no previ                                                                                              | ous radiation to the same                                                                                                    | anatomic site who receive Et                                                                                                  | RT with any of the following recommended fractionation schemes: 30Gy/10fxns, 24Gy/6fxn                                                                                                    | 15, 20Gy/5fxn |
| lumerator<br>Please enter the nu                                                                                             | mber of all patients, regardles Quarter 1                                                                                                    | s of age, with painful bone<br>Quarter 2                                                                                                    | metastases, and no previ                                                                                              | ous radiation to the same<br>Quarter 4                                                                                                    | Total                                                                                                    | RT with any of the following recommended fractionation schemes: 30Gy/10fxns, 24Gy/6fxn                                                                                                    | ıs, 20Gy/5fxn |
| lumerator<br>Please enter the nu                                                                                             | mber of all patients, regardles<br>Quarter 1                                                                                                    | s of age, with painful bone<br>Quarter 2<br>30                                                                                                    | metastases, and no previ<br>Quarter 3                                                                                 | ous radiation to the same<br>Quarter 4                                                                                                    | anatomic site who receive Ef<br>Total<br>2 47                                                                                 | IRT with any of the following recommended fractionation schemes: 30Gy/10fxns, 24Gy/6fxn                                                                                                    | ns, 20Gy/5fxn |
| lumerator<br>Please enter the nu<br>Denominator                                                                              | mber of all patients, regardles<br>Quarter 1                                                                                                    | s of age, with painful bone<br>Quarter 2                                                                                                    | metastases, and no previ<br>Quarter 3                                                                                 | ous radiation to the same<br>Quarter 4                                                                                                    | anatomic site who receive Et<br>Total<br>2. 47                                                                                | IRT with any of the following recommended fractionation schemes: 30Gy/10fxns, 24Gy/6fxn                                                                                                    | ns, 20Gy/5fxn |
| Please enter the nu<br>Please enter the nu<br>Plenominator<br>Please enter the nu                                            | Imber of all patients, regardles                                                                                                    | s of age, with painful bone<br>Quarter 2<br>30<br>31<br>31<br>31<br>31<br>31<br>31                                                                                                    | metastases, and no previ<br>Quarter 3                                                                                 | ous radiation to the same<br>Quarter 4                                                                                                    | anatomic site who receive Ef<br>Total<br>2 47<br>re not specifically excluded t                                               | IRT with any of the following recommended fractionation schemes: 30Gy/10fxns, 24Gy/6fxr<br>om the denominator, who received EBRT during the reporting period.                                         | ns, 20Gy/5fxn |
| lumerator<br>Please enter the nu<br>Denominator<br>Please enter the nu                                                       | mber of all patients, regardles Quarter 1 5 mber of all patients with painf Quarter 1                                                                                                    | s of age, with painful bone<br>Quarter 2<br>John States and no<br>Quarter 2                                                                                                    | metastases, and no previ<br>Quarter 3                                                                                 | ous radiation to the same<br>Quarter 4                                                                                                    | anatomic site who receive Ef<br>Total<br>2 47<br>re not specifically excluded I<br>Total                                      | IRT with any of the following recommended fractionation schemes: 30Gy/10fxns, 24Gy/6fxr<br>'om the denominator, who received EBRT during the reporting period.                                        | ns, 20Gy/5fxn |
| lumerator<br>Please enter the nu<br>Nenominator<br>Please enter the nu                                                       | mber of all patients, regardles<br>Quarter 1<br>mber of all patients with paint<br>Quarter 1<br>25                                                                                                    | s of age, with painful bone<br>Quarter 2<br>I 30<br>UI bone metastases and no<br>Quarter 2<br>I 35                                                                                      | emetastases, and no previ<br>Quarter 3<br>previous radiation to the<br>Quarter 3                                      | ous radiation to the same<br>Quarter 4<br>5<br>same anatomic site, who a<br>Quarter 4                                                                                                    | anatomic site who receive Ef<br>Total<br>re not specifically excluded f<br>Total<br>74                                        | IRT with any of the following recommended fractionation schemes: 30Gy/10fxns, 24Gy/6fxr<br>rom the denominator, who received EBRT during the reporting period.                                        | ns, 20Gy/5fxn |
| lumerator<br>Please enter the nu<br>Denominator<br>Please enter the nu                                                       | mber of all patients, regardles Quarter 1 associate and associate and as | s of age, with painful bone<br>Quarter 2<br>30<br>ul bone metastases and no<br>Quarter 2<br>3<br>3<br>3<br>3<br>3<br>3<br>3<br>3<br>3<br>3<br>3<br>3<br>3<br>3<br>3<br>3<br>3<br>3<br>3 | metastases, and no previ<br>Quarter 3<br>previous radiation to the<br>Quarter 3                                       | ous radiation to the same Quarter 4 Control of the same Control of the same Control of | anatomic site who receive Ef<br>Total<br>2 47<br>re not specifically excluded f<br>Total<br>74                                | IRT with any of the following recommended fractionation schemes: 30Gy/10fxns, 24Gy/6fxr<br>rom the denominator, who received EBRT during the reporting period.                                        | ns, 20Gy/5fxn |
| Iumerator<br>Please enter the nu<br>Ienominator<br>Please enter the nu<br>ESULTS                                             | Imber of all patients, regardles Quarter 1 Imber of all patients with paint Quarter 1 Imber 1 Imber 25                                                                                                    | s of age, with painful bone<br>Quarter 2<br>3<br>UI bone metastases and no<br>Quarter 2<br>3<br>3<br>3<br>3<br>3<br>3<br>3<br>3<br>3<br>3<br>3<br>3<br>3<br>3<br>3<br>3<br>3<br>3<br>3  | metastases, and no previ<br>Quarter 3<br>previous radiation to the<br>Quarter 3                                       | ous radiation to the same<br>Quarter 4<br>)                                                                                                    | anatomic site who receive Ef<br>Total<br>re not specifically excluded t<br>Total<br>74                                        | IRT with any of the following recommended fractionation schemes: 30Gy/10fxns, 24Gy/6fxr<br>rom the denominator, who received EBRT during the reporting period.                                        | ns, 20Gy/5fxn |
| Please enter the nu<br>Please enter the nu<br>Please enter the nu<br>Please enter the nu<br>ESULTS<br>ercentage of patients, | mber of all patients, regardles Quarter 1 Cuarter 1 Cuar | s of age, with painful bone<br>Quarter 2<br>30<br>41 bone metastases and no<br>Quarter 2<br>31<br>35<br>35<br>35<br>35<br>35                                                            | e metastases, and no previous Quarter 3                                                                               | ous radiation to the same<br>Quarter 4<br>1<br>1<br>1<br>1<br>1<br>1<br>1<br>1<br>1<br>1<br>1<br>1<br>1<br>1<br>1<br>1<br>1<br>1<br>1                                                                                                    | anatomic site who receive Ef<br>Total<br>re not specifically excluded I<br>Total<br>Total<br>real beam radiation therapy with | IRT with any of the following recommended fractionation schemes: 30Gy/10fxns, 24Gy/6fxr<br>rom the denominator, who received EBRT during the reporting period.<br>an acceptable fractionation scheme. | ns, 20Gy/5fxn |
| Numerator<br>Please enter the nu<br>Denominator<br>Please enter the nu<br>RESULTS<br>Percentage of patients,                 | mber of all patients, regardles Quarter 1 Cuarter 1 Quarter 1 Cuarter 1 Cuarter 1 Cuarter 1 Cuarter 1 Quarter 1                                                                                                    | s of age, with painful bone<br>Quarter 2<br>I 30<br>UI bone metastases and no<br>Quarter 2<br>I 35<br>sis of painful bone metastas<br>Quarter 2                                         | e metastases, and no previ<br>Quarter 3<br>()<br>()<br>()<br>()<br>()<br>()<br>()<br>()<br>()<br>()<br>()<br>()<br>() | ous radiation to the same Quarter 4 Quarter 4 Quarter 4 Quarter 4 Quarter 4 Quarter 4 Quarter 4                                                                                                    | anatomic site who receive Et<br>Total  re not specifically excluded 1  Total  nal beam radiation therapy with Total           | IRT with any of the following recommended fractionation schemes: 30Gy/10fxns, 24Gy/6fxr<br>rom the denominator, who received EBRT during the reporting period.<br>an acceptable fractionation scheme. | ns, 20Gy/Sfxn |

# **Avoiding OCM and EBRT Errors**

• Sampling frequency = Quarterly

 Sample must meet the minimum required sample size.

• Sampling frequency = Not sampled

o Population must equal sample size.

Applies to NQF #0382, # 0383, #0384, and #1822

Sampling frequency = N/A – submission not required
 No eligible population. Enter "0" in all required data value fields.

### Printing Your Submission Applies for All WBDCT Measures

| CMS<br>.gov QualityNet                                                                                                    |                                                                                    |                                                                                                    |                                                      |  |  |  |  |
|----------------------------------------------------------------------------------------------------|------------------------------------------------------------------------------------|----------------------------------------------------------------------------------------------------|------------------------------------------------------|--|--|--|--|
| Home - Quality Programs - My Reports -                                                                                                    | Help +                                                                             |                                                                                                    |                                                      |  |  |  |  |
| Home>Quality Programs>Hospital Quality Reporting: IQR, OQR, ASCQR, IPFQR, P                                                                                                    | CHQR>Manage Meas                                                                   | ures>View/Edit Structural/Web-Based Measur                                                                                                    | es/Data Acknowledgement (DACA)                       |  |  |  |  |
| Start Structural/Web-Based Measures                                                                                                    |                                                                                    |                                                                                                    |                                                      |  |  |  |  |
| PPS Exempt Cancer Hospitals Web-Based Measures                                                                                                    |                                                                                    | To print the pag                                                                                                    | e please click "CTRL+P"                              |  |  |  |  |
| Provider                                                                                                    | CCN                                                                                | Submission Period                                                                                                    | With Respect to Reporting Period                     |  |  |  |  |
| PPS-Exempt Cancer Hospital                                                                                                    | 999999                                                                             | 04/01/2018 - 05/15/18                                                                                                    | 07/01/2017 - 09/30/2017                              |  |  |  |  |
| Web-Based Measures   FY 2018 * Required field                                                                                                    |                                                                                    |                                                                                                    |                                                      |  |  |  |  |
| If no data for measures, please enter zero. Do not leave any entry fields blan                                                                                                    | ık.                                                                                |                                                                                                    |                                                      |  |  |  |  |
| NQF #0223: Adjuvant Chemotherapy Colon Cancer         Numerator         * Please enter the number of patients identified as concordant (measure_status = "comp" or "conserted")        4         Denominator         * Please enter the number of patients identified as eligible for the denominator for NQF #0223 in the4         Results         Percentage of patients under the age of 80 with AJCC III (lymph node positive) colon care | sid") for NQF #0223 in the<br>ne Rapid Quality Reporting<br>ncer for whom adjuvant | Rapid Quality Reporting System for the data reporting pe<br>System for the data reporting period.<br>chemotherapy is considered or administered within | eriod.<br>n 4 months (120 days) of diagnosis. 100.0% |  |  |  |  |
|                                                                                                    |                                                                                    |                                                                                                    |                                                      |  |  |  |  |
|                                                                                                    |                                                                                    |                                                                                                    |                                                      |  |  |  |  |
| 1                                                                                                    | Return to Summary                                                                  | Print                                                                                                    |                                                      |  |  |  |  |

PCHQR Program Refresher: Utilizing the Web-Based Data Collection Tool and PCH Report

#### **PPS-Exempt Cancer Hospital (PCH) Reports**

## **Getting Started: My Reports**

| CMS<br>.gov Quality | yNet               |                  |        |  |
|---------------------|--------------------|------------------|--------|--|
| Home +              | Quality Programs + | My Reports       | Help 🗸 |  |
| Home>My Reports>Ru  | n Reports          | Run Reports      |        |  |
| Welcome             |                    | Search Reports   |        |  |
|                     |                    | Analytics Report |        |  |

QualityNet Secure Portal Established by the Centers for Medicare and Medicaid Services (CMS), QualityNet provides healthcare quality improvement news, resources, data reporting tools and applications for use by healthcare providers and others. QualityNet is the only CMS-approved site for secure communications and healthcare quality data exchange between: Quality Improvement Organizations (QIOs), Hospitals, Physician offices, Nursing homes, End Stage Renal Disease (ESRD) networks, facilities, and data vendors.

To Request Access to a specific report and/or application select Access Instructions

If you need further assistance or have questions concerning your accessibility settings contact the QualityNet Help Desk

### I'd Like To Run My Report

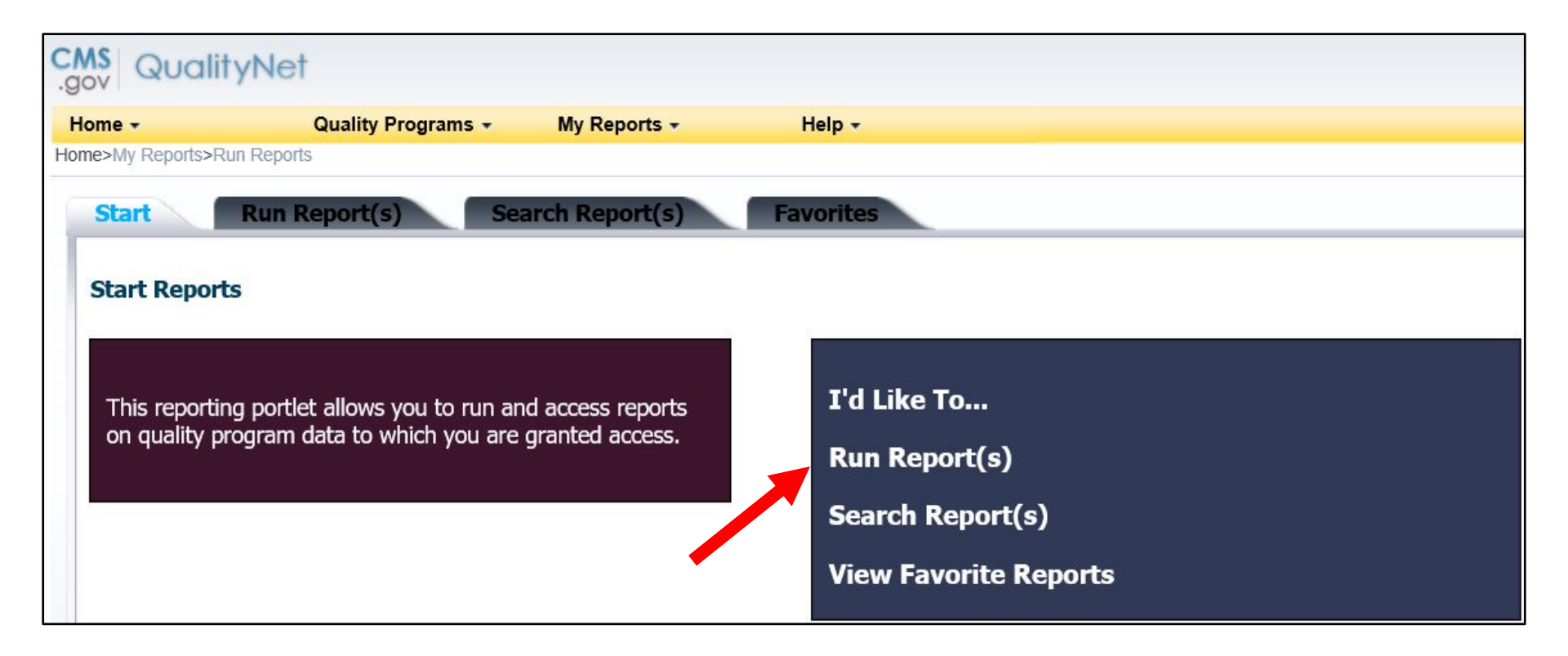

### Select Program, Category, and Report

| ov social yraci                                                                                          |                                                                                                    |                                                                                                    | Search QualityNe                                                                                     |
|----------------------------------------------------------------------------------------------------|----------------------------------------------------------------------------------------------------|----------------------------------------------------------------------------------------------------|----------------------------------------------------------------------------------------------------|
| ome - Quality<br>ne>My Reports>Run Reports                                                               | Programs - My Reports - Help                                                                                               |                                                                                                    |                                                                                                    |
| Start Run Report                                                                                         | s) Search Report(s) Favorit                                                                                                | 8                                                                                                    |                                                                                                    |
| Select Program, Category a                                                                               | and Report Parameters Confirmat                                                                                            | on                                                                                                    |                                                                                                    |
| Select Program, Category                                                                                 | and Report                                                                                                    |                                                                                                    |                                                                                                    |
|                                                                                                    | by program and catagony combination. If you have according                                                                 | I bed also a second a stability basis to share as a second and a second second a second second a second second                                        |                                                                                                    |
| The available reports are grouped<br>category, and then click on VIEW                                    | REPORTS to view your report choices. Select the report                                                                     | so to a single program, your program is pre-selected, and it the category related to<br>you wish to run from the table below by clicking on its name. | to the selected program has a single value, then it too will be pre-selected. Choose a program, then |
| Report Program                                                                                           | REPORTS to view your report choices. Select the repor                                                                      | you wish to run from the table below by clicking on its name.                                                                                         | to the selected program has a single value, then it too will be pre-selected. Choose a program, then |
| Report Program PCHQR                                                                                     | REPORTS to view your report choices. Select the report Report Category PPS-Exempt Cancer Hospital - Feedback Report        | rts VIEW REPORTS                                                                                                    | to the selected program has a single value, then it too will be pre-selected. Choose a program, then |
| The available reports are grouped category, and then click on VIEW Report Program  PCHQR ▷ Scarel-Report | REPORTS to view your report choices. Select the report Report Category PPS-Exempt Cancer Hospital - Feedback Report        | rts VIEW REPORTS                                                                                                    | to the selected program has a single value, then it too will be pre-selected. Choose a program, then |
| Report Program PCHQR PCHQR PScord-Hisport REPORT NAME                                                    | REPORTS to view your report choices. Select the repor     Report Category     PPS-Exempt Cancer Hospital - Feedback Report | rts VIEW REPORTS                                                                                                    | to the selected program has a single value, then it too will be pre-selected. Choose a program, then |

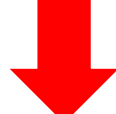

#### **PCH Report Parameters**

| CMS QualityNet                                                                    |        |       |            |
|-----------------------------------------------------------------------------------|--------|-------|------------|
| Home - Quality Programs - My Reports - Help -                                     |        |       |            |
| Home>My Reports>Run Reports                                                       |        |       |            |
| Start Run Report(s) Search Report(s) Favorites                                    |        |       |            |
|                                                                                   |        |       |            |
| Select Program, Category and Report Parameters Confirmation                       |        |       |            |
| Report Parameters                                                                 |        |       |            |
| Select the parameters that define the report you will run, then click RUN REPORT. |        |       |            |
| * Indicates required fields.                                                      |        |       |            |
| PPS-Exempt Cancer Hospital Report - PCHQR                                         |        |       |            |
|                                                                                   |        |       |            |
| * Provider                                                                        |        |       |            |
|                                                                                   |        |       |            |
|                                                                                   |        |       |            |
| * Fiscal Year:<br>Please select V FY 2019 and FY 2020 are                         |        |       |            |
| available in drop-down menu                                                       |        |       |            |
| available in drop-down mend.                                                      |        |       |            |
| * Report Format:                                                                  |        |       |            |
| PDF                                                                               |        |       |            |
|                                                                                   |        |       |            |
|                                                                                   |        |       |            |
|                                                                                   | CANCEL | RESET | RUN REPORT |

#### **PCH Report Submitted**

| .gov Qualify       | yNef                       |                   |                                                                                                    |
|--------------------|----------------------------|-------------------|----------------------------------------------------------------------------------------------------|
| Home 🗸             | Quality Programs +         | My Reports -      | Help +                                                                                                    |
| Home>My Reports>Ru | n Reports                  |                   |                                                                                                    |
| Start              | Run Report(s) Sea          | rch Report(s)     | Favorites                                                                                                    |
| Select Pro         | ogram, Category and Report | Report Parameters | Confirmation                                                                                                    |
| Report Submit      | tted                       |                   |                                                                                                    |
|                    |                            |                   | Thank you. Your report request has been submitted for processing.<br>Processing time may vary due to the number of current requested reports.<br>To run the same report with different parameters, click RUN SAME REPORT. |
|                    |                            |                   | To run a new report, click RUN NEW REPORT.<br>To search and view submitted reports, click SEARCH REPORTS.<br>To make this report a Favorite, click SEARCH REPORTS.<br>To manage your Favorites, click the Favorites tab.  |
|                    |                            |                   |                                                                                                    |
|                    |                            |                   | CANCEL RUN SAME REPORT RUN NEW REPORT SEARCH REPORTS                                                                                                    |

#### **PCH Report Status**

| Start                            | Run Report(s)                              | Search Report(s) Favorites                                                                                                    |                         |        |
|----------------------------------|--------------------------------------------|----------------------------------------------------------------------------------------------------|-------------------------|--------|
| Search<br>Search for r<br>Search | Reports eports you have run. S Report Name | earch Saved Reports       Requested Date - From     Requested Date - To     Show Reports       09/03/2017     03/02/2018     ALL     RESET     SEARCH     REFRESH REPORT STATUS |                         |        |
| STATUS                           | ATE REQUESTED                              | REPORT NAME LAS                                                                                                    | ST DOWNLOADED SIZE (KB) | ACTION |
| ø                                | 3/02/2018 10:00:56                         | PPS-Exempt Cancer Hospital Report                                                                                                    | 0.1736                  | Ҿ ☆ ⊗  |

#### **CST Measure Table**

| Report Run Date: 03/02/2018                             |                                                 |                 | Page 4 of 5        |         |  |  |  |  |
|---------------------------------------------------------|-------------------------------------------------|-----------------|--------------------|---------|--|--|--|--|
|                                                         |                                                 |                 |                    |         |  |  |  |  |
|                                                         |                                                 |                 |                    |         |  |  |  |  |
|                                                         | Hospital Reporting – PPS-Exempt Canc            | er Hospital Rep | port               |         |  |  |  |  |
| P                                                       | rovider Name: PPS - Exempt Cancer Hospital Name |                 |                    |         |  |  |  |  |
|                                                         | Eiscal Year: 2018                               |                 |                    |         |  |  |  |  |
|                                                         | Exception Form on File: I                       | NO              |                    |         |  |  |  |  |
| Measure Set: Clinical Proce                             | ss / Cancer-Specific Treatment Measures         |                 |                    |         |  |  |  |  |
|                                                         |                                                 | Numerator       | Denominator        | Percent |  |  |  |  |
| Measure: (NQF #0223) Adjuvant Chemotherapy Colon Cancer |                                                 |                 |                    |         |  |  |  |  |
| Last Update: 10/23/2017                                 | Diagnosis Cohort: 01/01/2017 - 03/31/2017       | 3               | 3                  | 100     |  |  |  |  |
| Last Update: 02/01/2018                                 | Diagnosis Cohort: 04/01/2017 - 06/30/2017       | 4               | 4                  | 100     |  |  |  |  |
| Last Update: (N/A)1                                     | Diagnosis Cohort: 07/01/2017 - 09/30/2017       | (N/A)1          | (N/A)1             | (N/A)1  |  |  |  |  |
| Last Update: (N/A) <sup>1</sup>                         | Diagnosis Cohort: 10/01/2017 - 12/31/2017       | (N/A)1          | (N/A)1             | (N/A)1  |  |  |  |  |
| Measure: (NQF #0559) Comb                               | ination Chemotherapy Breast Cancer              |                 |                    |         |  |  |  |  |
| Last Update: 10/23/2017                                 | Diagnosis Cohort: 01/01/2017 - 03/31/2017       | 1               | 2                  | 50      |  |  |  |  |
| Last Update: 02/01/2018                                 | Diagnosis Cohort: 04/01/2017 - 06/30/2017       | 3               | 3                  | 100     |  |  |  |  |
| Last Update: (N/A) <sup>1</sup>                         | Diagnosis Cohort: 07/01/2017 - 09/30/2017       | (N/A)1          | (N/A)1             | (N/A)1  |  |  |  |  |
| Last Update: (N/A)1                                     | Diagnosis Cohort: 10/01/2017 - 12/31/2017       | (N/A)1          | (N/A)1             | (N/A)1  |  |  |  |  |
| Measure: (NQF #0220) Adjuv                              | ant Hormonal Therapy                            |                 |                    |         |  |  |  |  |
| Last Update: (N/A)1                                     | Diagnosis Cohort: 01/01/2017 - 03/31/2017       | (N/A)1          | (N/A) <sup>1</sup> | (N/A)1  |  |  |  |  |
| Last Update: (N/A)1                                     | Diagnosis Cohort: 04/01/2017 - 06/30/2017       | (N/A)1          | (N/A)1             | (N/A)1  |  |  |  |  |
| Last Update: (N/A)1                                     | Diagnosis Cohort: 07/01/2017 - 09/30/2017       | (N/A)1          | (N/A) <sup>1</sup> | (N/A)1  |  |  |  |  |
| Last Update: (N/A)1                                     | Diagnosis Cohort: 10/01/2017 - 12/31/2017       | (N/A)1          | (N/A)1             | (N/A)1  |  |  |  |  |

### **OCM and EBRT Measure Tables**

| Measure Set: Clinical Process / Oncology Care Measures                |                         |                                  |                    |                    |                    |                    |  |
|-----------------------------------------------------------------------|-------------------------|----------------------------------|--------------------|--------------------|--------------------|--------------------|--|
|                                                                       | Population And Sampling |                                  |                    |                    |                    | 2                  |  |
|                                                                       | Sampling<br>Frequency   | Initial<br>Patient<br>Population | Sample<br>Size     | Numerator          | Denominator        | Percent            |  |
| Measure: (NQF #0382) Oncology-Radiation Dose Limits to Normal Tissues |                         |                                  |                    |                    |                    |                    |  |
| Discharge Quarter: 01/01/2017 - 03/31/2017                            | (N/A) <sup>1</sup>      | (N/A)1                           | (N/A) <sup>1</sup> | (N/A)1             | (N/A) <sup>1</sup> | (N/A)1             |  |
| Discharge Quarter: 04/01/2017 - 06/30/2017                            | (N/A) <sup>1</sup>      | (N/A) <sup>1</sup>               | (N/A)1             | (N/A) <sup>1</sup> | (N/A) <sup>1</sup> | (N/A) <sup>1</sup> |  |
| Discharge Quarter: 07/01/2017 - 09/30/2017                            | (N/A) <sup>1</sup>      | (N/A) <sup>1</sup>               | (N/A)1             | (N/A) <sup>1</sup> | (N/A) <sup>1</sup> | (N/A) <sup>1</sup> |  |
| Discharge Quarter: 10/01/2017 - 12/31/2017                            | (N/A) <sup>1</sup>      | (N/A) <sup>1</sup>               | (N/A) <sup>1</sup> | (N/A) <sup>1</sup> | (N/A) <sup>1</sup> | (N/A) <sup>1</sup> |  |

| Measure Set: Clinical Effectiveness Measure                         |                         |                    |                    |                    |                    |                    |  |
|---------------------------------------------------------------------|-------------------------|--------------------|--------------------|--------------------|--------------------|--------------------|--|
|                                                                     | Population And Sampling |                    |                    |                    |                    |                    |  |
|                                                                     | Sampling                | Initial Patient    | Sample             | Numerator          | Denominator        | Percent            |  |
|                                                                     | Frequency               | Population         | Size               |                    |                    |                    |  |
| Measure: (NQF #1822) External Beam Radiotherapy for Bone Metastases |                         |                    |                    |                    |                    |                    |  |
| Discharge Quarter: 01/01/2017 - 03/31/2017                          | (N/A) <sup>1</sup>      | (N/A) <sup>1</sup> | (N/A) <sup>1</sup> | (N/A) <sup>1</sup> | (N/A) <sup>1</sup> | (N/A) <sup>1</sup> |  |
| Discharge Quarter: 04/01/2017 - 06/30/2017                          | (N/A) <sup>1</sup>      | (N/A) <sup>1</sup> | (N/A) <sup>1</sup> | (N/A) <sup>1</sup> | (N/A) <sup>1</sup> | (N/A) <sup>1</sup> |  |
| Discharge Quarter: 07/01/2017 - 09/30/2017                          | (N/A) <sup>1</sup>      | (N/A) <sup>1</sup> | (N/A) <sup>1</sup> | (N/A) <sup>1</sup> | (N/A)1             | (N/A) <sup>1</sup> |  |
| Discharge Quarter: 10/01/2017 - 12/31/2017                          | (N/A) <sup>1</sup>      | (N/A) <sup>1</sup> | (N/A) <sup>1</sup> | (N/A) <sup>1</sup> | (N/A) <sup>1</sup> | (N/A) <sup>1</sup> |  |

# What About My HAI Data on the PCH Report?

- HAI data are entered into the NHSN system and then transmitted to the CMS warehouse.
- How do I know which FY applies?
   CAUTI and CLABSI apply to the <u>following FY.</u>
   Example: 04 2017 data due May 15, 2018
  - Example: Q4 2017 data due May 15, 2018, applies to FY 2018
- SSIs, CDI, MRSA, and HCP apply to <u>two FYs later.</u>
   Example: Q4 2017 data due May 15, 2018, applies to FY 2019.

PCHQR Program Refresher: Utilizing the Web-Based Data Collection Tool and PCH Report

**Key Dates and Reminders** 

### Updated NHSN Agreement to Participate and Consent

 The updated NHSN agreement is for all current NHSN users who enrolled in NHSN prior to December 2, 2017.

 $\circ~$  Includes primary contacts and facility administrators

• The updated consent is now available for review and electronic signature.

o Must be completed by April 14, 2018

- If you have questions, email <u>NHSN@cdc.gov</u> with subject line "NHSN Re-consent."
- Refer to the <u>Winter 2018 Quality Reporting</u> <u>Center Newsletter</u>.

### Upcoming PCHQR Program Event and Deadlines

- April 26, 2018 Save the Date
- April 4, 2018
  - o 4Q 2017 HCAHPS Survey Data
- May 15, 2018
  - o 3Q 2017 CST colon and breast data
  - o 1Q 2017 CST hormone data
  - o 4Q 2017 HAI data
  - 4Q 2017–1Q 2018 Influenza Vaccination Coverage Among HCP data\*

\*Note: HCP measure data falls under the CMS-granted hurricane-related ECE.

## Hospital Compare Key Dates

#### • April 2018 contains:

- o 1Q 2016 through 4Q 2016 chemo data
- o 3Q 2015 through 2Q 2016 hormone data
- o 3Q 2016 through 2Q 2017 HCAHPS Survey data
  - Hospital Compare tentative release is April 25, 2018.
- July 2018 contains:
  - o 2Q 2016 through 1Q 2017 chemo data
  - o 4Q 2015 through 3Q 2016 hormone data
  - o 4Q 2016 through 3Q 2017 HCAHPS Survey data
    - Preview period is tentatively scheduled for May 4 through June 2, 2018.
    - *Hospital Compare* tentative release is July 25, 2018.

#### Accessing the *QualityNet* Questions and Answers Tool

#### QualityNet Questions and Answers Tool

| Quality                                                                                                    | Net 🛓                                                                                                    | og in to QualityNet Se<br>og In                                                                                                    | cure Portal (formerly N                                                                        | IyQualityNet)                             |                                                                                                    | Search                                                                                                    |
|----------------------------------------------------------------------------------------------------|----------------------------------------------------------------------------------------------------|----------------------------------------------------------------------------------------------------|------------------------------------------------------------------------------------------------|-------------------------------------------|----------------------------------------------------------------------------------------------------|----------------------------------------------------------------------------------------------------|
| Home My Quality                                                                                                    | Net Help                                                                                                    |                                                                                                    |                                                                                                |                                           |                                                                                                    |                                                                                                    |
| npatient Hospitals                                                                                                    | - Physician<br>offices                                                                                                    | Ambulatory<br>Surgical Centers                                                                                                    | PPS-Exempt<br>Cancer Hospitals                                                                 | ESRD<br>Facilities                        | Inpatient<br>Psychiatric Facili                                                                                              | Quality<br>Improvement                                                                                                    |
| QualityNet<br>Registration<br>• Hospitals - Inpatient                                                                                                    | QualityNet N                                                                                                    | lews                                                                                                    |                                                                                                |                                           | <u>More News »</u>                                                                                                    | Log in to QualityNet<br>Secure Portal                                                                                                    |
| <ul> <li>Hospitals - Outpatient</li> <li>Physician Offices</li> <li>ASCs</li> <li>Cancer Hospitals</li> <li>ESRD Facilities</li> <li>Inpatient Psychiatric<br/>Facilities</li> <li>QIOs</li> </ul> | The Centers for Me<br>preview reports ava<br>facilities participatin<br>Inpatient Psychiatri<br>Reporting (PCHQR)<br>The Hospital Compa<br>Hospitals are encou                                  | Medicare & Medicaid Services (CMS) is making the December 2017 Hospital Compare<br>available on QualityNet on October 2, 2017. The preview reports are for hospitals and<br>ating in the Inpatient Quality Reporting (IQR), Outpatient Quality Reporting (OQR),<br>atric Facility Quality Reporting (IPFQR) and PPS-Exempt Cancer Hospital Quality<br>QR) Programs.<br><i>mpare</i> preview reports will be available from <b>October 2 through October 31</b> .<br>couraged to access and download reports early in the preview period in order to have |                                                                                                |                                           | Login<br>• Download Symantec<br>ID ( <i>required</i> for login)<br>• Portal Resources<br>• Secure File Transfer<br>Resources |                                                                                                    |
| Getting Started with<br>QualityNet<br>• Registration<br>• Sign-In Instructions<br>• Security Statement<br>• Password Rules                                                                         | time for a thorough<br><u>Full Article »</u><br>Headlines<br>• <u>CMS grants exc</u><br><u>U.S. Virgin Islar</u><br>• CMS will not up                                                           | review. The preview re<br>eptions for Quality Progr<br>nds affected by Hurrican<br>date Hospital Compare S                                                                                                    | ports are only available o<br>ram participants in FEMA<br>e Maria<br>Star Ratings Data in Octo | during the previ                          | ew period.<br>in Puerto Rico and                                                                                             | Questions & Answers<br>• Hospitals - Inpatient<br>• Hospitals - Outpatient<br>• Ambulatory Surgical<br>Centers<br>• Inpatient Psychiatric<br>Facilities |
| <ul> <li>QualityNet System<br/>Security Policy, PDF</li> </ul>                                                                                                    | <ul> <li><u>CMS grants exceptions for Quality Program participants in FEMA disaster areas in Florida, Puerto</u><br/><u>Rico, and U.S. Virgin Islands affected by Hurricane Irma</u></li> </ul> |                                                                                                    |                                                                                                | PPS-Exempt Cancer<br>Hospitals            |                                                                                                    |                                                                                                    |
| Join ListServes<br>Sign up for Notifications                                                                                                    | <u>CMS will hold a</u> <u>CMS grants exe</u> <u>Louisiana affect</u>                                                                                                    | second Review and Corr<br>mptions for Quality Proc<br>ed by Hurricane Harvey                                                                                                    | rections Period for the Fr<br>gram participants in FEM,                                        | <u>( 2018 HAC Red</u><br>A disaster areas | uction Program<br>in Texas and                                                                                               | Note: First-time<br>registration required                                                                                                    |
| and Discussions.                                                                                                    | Hospital VBP Program FY 2018 Percentage Payment Summary Report now available                                                                                                    |                                                                                                    |                                                                                                | Downloads                                 |                                                                                                    |                                                                                                    |

# **Continuing Education Approval**

This program has been pre-approved for 1.0 continuing education (CE) unit for the following professional boards:

#### National

• Board of Registered Nursing (Provider #16578)

#### • Florida

- Board of Clinical Social Work, Marriage & Family Therapy and Mental Health Counseling
- Board of Nursing Home Administrators
- o Board of Dietetics and Nutrition Practice Council

o Board of Pharmacy

**Please Note:** To verify CE approval for any other state, license, or certification, please check with your licensing or certification board.

### **CE Credit Process**

- Complete the ReadyTalk<sup>®</sup> survey that will pop up after the webinar, or wait for the survey that will be sent to all registrants within the next 48 hours.
- After completion of the survey, click "Done" at the bottom of the screen.
- Another page will open that asks you to register in the HSAG Learning Management Center.
  - $\circ$  This is a separate registration from ReadyTalk<sup>®</sup>.
  - Please use your **personal** email so you can receive your certificate.
  - Healthcare facilities have firewalls up that block our certificates.

#### **CE Certificate Problems**

- If you do not immediately receive a response to the email that you signed up with in the Learning Management Center, you have a firewall up that is blocking the link that was sent.
- Please go back to the **New User** link and register your personal email account.
  - o Personal emails do not have firewalls.

\*Please download your continuing education certificate for your records. HSAG retains attendance records for four years, not certificates.

#### **CE Credit Process: Survey**

| · · · · · · · · · · · · · · · · · · ·                    |                                                                                                    |
|----------------------------------------------------------|----------------------------------------------------------------------------------------------------|
| Ĵ                                                        |                                                                                                    |
| 10. What is your overall level of satisfaction with this | presentation?                                                                                                    |
| ◯ Very satisfied                                         |                                                                                                    |
| Somewhat satisfied                                       |                                                                                                    |
| O Neutral                                                |                                                                                                    |
| Somewhat dissatisfied                                    |                                                                                                    |
| ◯ Very dissatisfied                                      |                                                                                                    |
| If you answered "very dissatisfied", please explain      |                                                                                                    |
| ^                                                        |                                                                                                    |
| >                                                        |                                                                                                    |
| 11 What topics would be of interest to you for future a  | nrasantations?                                                                                                    |
| The what topics would be of interest to you for future p | presentations :                                                                                                    |
| 0                                                        |                                                                                                    |
|                                                          |                                                                                                    |
|                                                          |                                                                                                    |
| 12. If you have questions or concerns, please feel free  | ∋ to leave your name and phone number or email address and we will contact you.                                                 |
| 12. If you have questions or concerns, please feel free  | e to leave your name and phone number or email address and we will contact you.                                                 |
| 12. If you have questions or concerns, please feel free  | e to leave your name and phone number or email address and we will contact you.<br>Done                                         |
| 12. If you have questions or concerns, please feel free  | e to leave your name and phone number or email address and we will contact you.                                                 |
| 12. If you have questions or concerns, please feel free  | e to leave your name and phone number or email address and we will contact you.           Done         Provered by SurveyMonkey |

#### **CE Credit Process: Certificate**

Thank you for completing our survey!

Please click on one of the links below to obtain your certificate for your state licensure.

You must be registered with the learning management site.

New User Link:

https://lmc.hshapps.com/register/default.aspx?ID=da0a12bc-db39-408f-b429-d6f6b9ccb1ae

Existing User Link:

https://lmc.hshapps.com/test/adduser.aspx?ID=da0a12bc-db39-408f-b429-d6f6b9ccb1ae

Note: If you click the 'Done' button below, you will not have the opportunity to receive your certificate without participating in a longer survey.

Done

#### **CE Credit Process: New User**

|                                         | Learning Management Center                |
|-----------------------------------------|-------------------------------------------|
| Learning Center Registration: OQR: 2015 | 2015 Specifications Manual Update - 1-21- |
| First Name:                             |                                           |
| Email: Phone:                           |                                           |
|                                         |                                           |
|                                         |                                           |
|                                         |                                           |

#### **CE Credit Process: Existing User**

| HSAG HEALTH SERVICES<br>ADVISORY GROUP |                                           | this is a secure site please provide credentials to continue |  |
|----------------------------------------|-------------------------------------------|--------------------------------------------------------------|--|
|                                        | Secure Login  User Name: Password: Log In |                                                              |  |
|                                        |                                           |                                                              |  |

PCHQR Program Refresher: Utilizing the Web-Based Data Collection Tool and PCH Report

**Closing Remarks** 

### Disclaimer

This presentation was current at the time of publication and/or upload onto *Quality Reporting Center* and *QualityNet* websites. Medicare policy changes frequently. Any links to Medicare online source documents are for reference use only. In the case that Medicare policy, requirements, or guidance related to this presentation change following the date of posting, this presentation will not necessarily reflect those changes; given that it will remain as an archived copy, it will not be updated.

This presentation was prepared as a service to the public and is not intended to grant rights or impose obligations. Any references or links to statutes, regulations, and/or other policy materials included in the presentation are provided as summary information. No material contained therein is intended to take the place of either written laws or regulations. In the event of any conflict between the information provided by the presentation and any information included in any Medicare rules and/or regulations, the rules and regulations shall govern. The specific statutes, regulations, and other interpretive materials should be reviewed independently for a full and accurate statement of their contents.